# MANUEL DE DÉMARRAGE

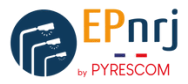

# **AVERTISSEMENT**

DANGER DE MORT, RISQUE D'ÉLECTROCUTION OU D'INCENDIE !

Seul un électricien spécialisé est habilité à procéder au montage.

## Installation

- Mettre l'installation hors tension
- Installer le matériel sur rail DIN
- Réaliser le câblage selon les schémas fournis sur la page suivante
- Installer l'antenne préconisée suite aux tests réseaux LoRa
- Mettre l'installation sous tension

#### Positionnement du module :

Le module peut être installé dans les deux sens, tête vers le haut ou vers le bas, selon le type de câblage choisi (bornier ou filaire).

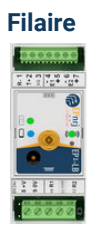

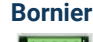

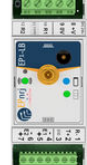

#### Partie amovible du bornier :

Lorsque seul un relais est utilisé, la dernière partie du bornier peut être détachée pour simplifier l'installation.

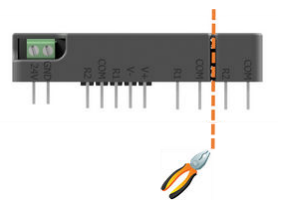

## Pose filaire

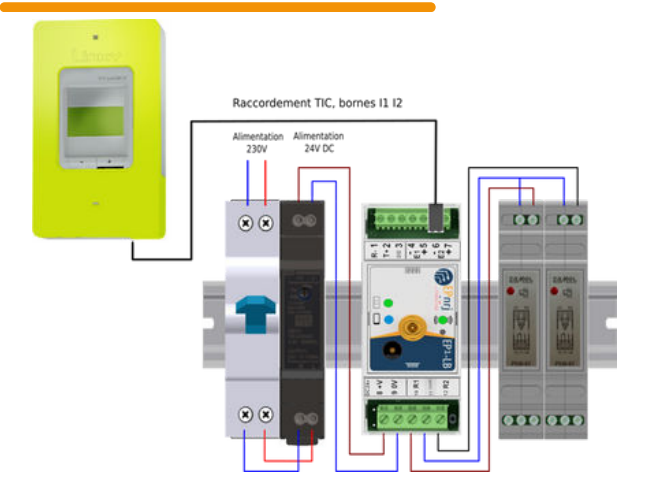

## **Pose avec Bornier**

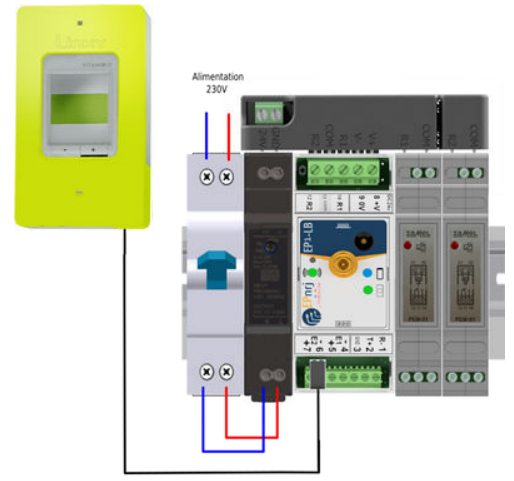

Raccordement TIC, bornes I1 I2

# PARAMÉTRAGE ET MISE EN SERVICE

## Avec le logiciel PYRESnrj.exe

- · Retirer le bouchon protecteur en façade
- Raccorder le câble de paramétrage
- Se connecter au module en utilisant le logiciel PYRESnrj.exe
- Renseigner le repère de l'armoire défini dans le document de préinstallation
- Vérifier les paramétrages et les horaires d'allumage et d'extinction
- Contrôler la lecture du compteur électronique
- Réaliser un test d'allumage afin de valider le câblage
- Synchroniser l'heure en cliquant sur le bouton "Synchroniser l'heure"
- Se déconnecter et fermer le logiciel PYRESnrj.exe
- Retirer le câble de paramétrage et replacer le bouchon protecteur de façade

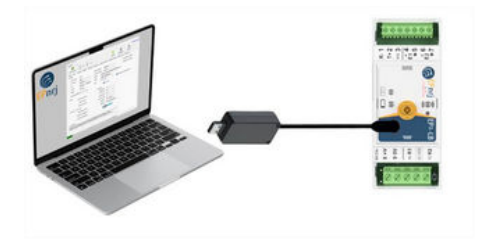

## Avec l'application Android EPnrj Settings

- Se connecter au module en utilisant l'application Android *EPnrj Settings* - L'application est disponible sur le Play Store
  - Un compte utilisateur sur www.monitoring.epnrj.com est requis pour utiliser l'application
- Vérifier ou renseigner le repère de l'armoire tel que défini dans le document de pré-installation, voir QR code page 4
- Vérifier les paramétrages et les horaires d'allumage et d'extinction
- Réaliser un test d'allumage afin de valider le câblage
- Synchroniser l'heure en cliquant sur le bouton de mise à l'heure, affichée à la 1<sup>re</sup> connexion au module avec l'application.
- Se déconnecter et fermer l'application Android

# Instructions pour l'installation d'un système LoRa

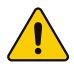

#### • Avant installation : Vérification de la couverture réseau :

Avant l'installation d'un système LoRa, l'installateur doit vérifier que la zone bénéficie d'une couverture réseau suffisante, essentielle pour le bon fonctionnement du matériel EPnrj.

#### Antennes pour les armoires métalliques :

Les armoires métalliques doivent être équipées d'antennes déportées pour limiter l'atténuation du signal et garantir le bon fonctionnement du système.

#### Installation des antennes déportées :

Les antennes déportées doivent être installées à l'extérieur, selon les recommandations disponibles grâce au QR code en bas de page, pour assurer une connexion optimale.

## Rôle des indicateurs visuels :

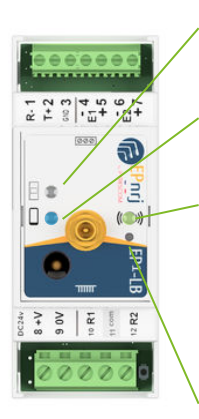

#### Voyant TIC

*Clignote* : recherche du signal TIC *Fixe* : signal TIC trouvé *Éteint* : module en cours de mise à jour

### Voyant bleu radio

*Fixe* : connexion radio local *Éteint* : aucune connexion radio local (BLE)

## Voyant réseau

*Clignotant vert* : connecté au réseau LoRa sans réception de DL depuis 14 jours *Fixe vert* : connecté au réseau LoRa *Clignotant rouge* : communication via le câble de paramétrage *Fixe rouge* : basculement des relais forcés Éteint : pas de connexion au réseau LoRa

Bouton poussoir Appui long : Allumage forcé 3 appuis courts : Réinitialisation appareil

Pour visualiser le manuel de démarrage, le matériel de base, les recommandations d'installation et les tutos d'installation scannez le QR code.

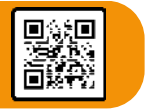